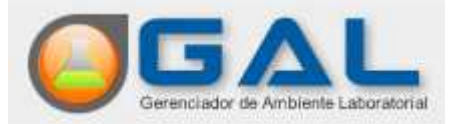

## Guia Rápido para abertura de Protocolo de Envio para o Controle de Qualidade Analítico no sistema Gerenciador de Ambiente Laboratorial – GAL

Este guia tem como objetivo auxiliar o usuário na fase de "ENTRADA" do "Protocolo de Envio", onde é possível um laboratório "Avaliador" ou "Avaliado" cadastrar e alterar protocolos de envio, cancelar, imprimir listagem de protocolos cadastrados, imprimir etiquetas e consultar um determinado protocolo de envio por código de barras.

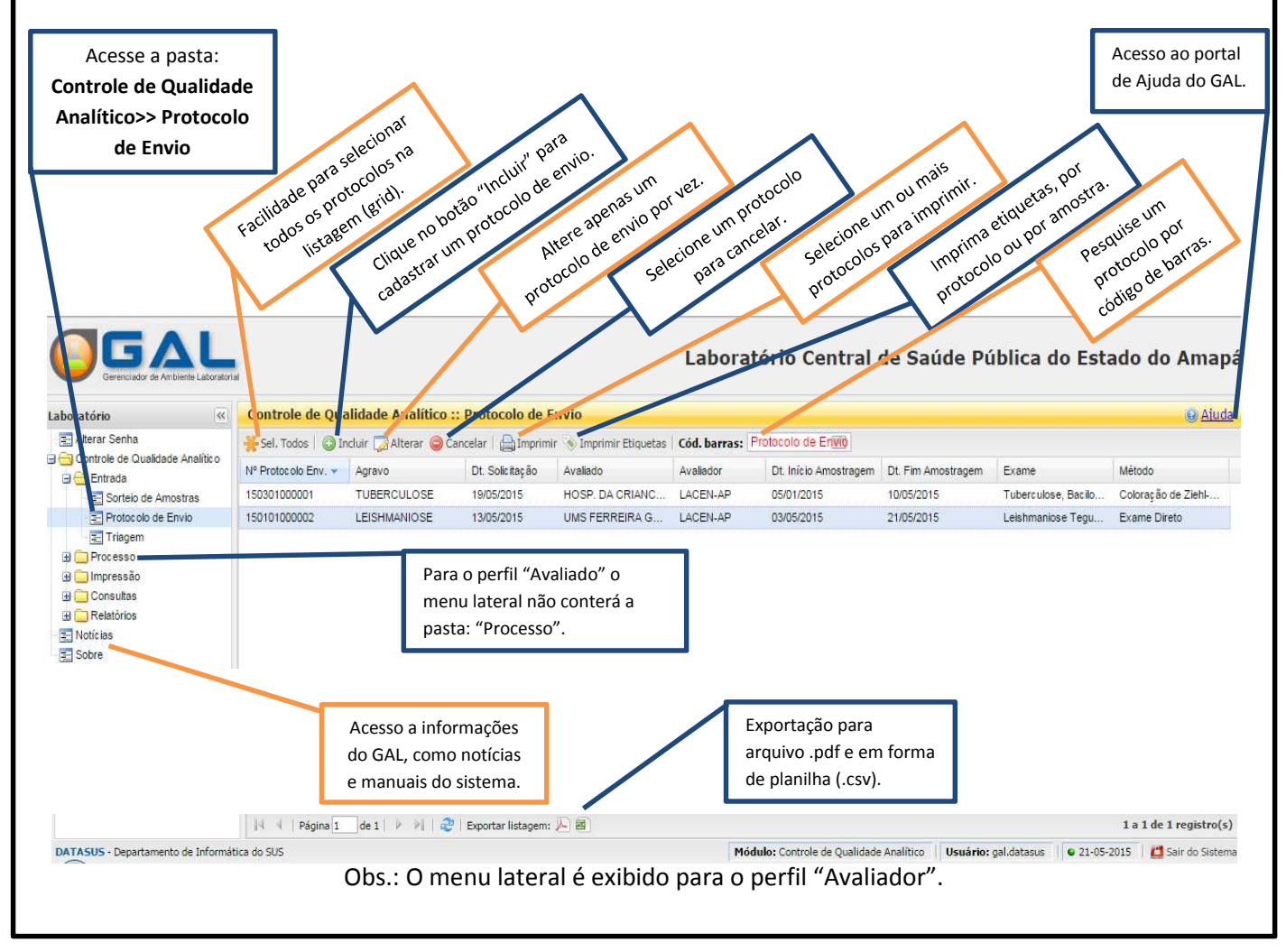

| ncluir Protocolo de Envio Agravos cada<br>Qualidade: T | estrados no Controle de Os campos com destaque em vermelho são de preenchimento obrigatório para incluir                                    |
|--------------------------------------------------------|----------------------------------------------------------------------------------------------------|
| Protocolo de Envio                                     | um protocolo.                                                                                                    |
| Dados do protocolo de envio                            | Data da solicitação: Origem da Solicitação:                                                                                                 |
| TUBERCIILOSE                                           |                                                                                                    |
| LEISHMANIOSE                                           |                                                                                                    |
| Avi 3                                                  |                                                                                                    |
| Identificação                                          |                                                                                                    |
| Unidade de Saúde:                                      | Cód. CNES: Município: Cod. IBGE: UF:                                                                                                    |
| Avaliado                                               | Ao acionar a opção de busca ou informar o número do CNES do laboratório, o sistema preenche os campos de identificação da Unidade de Saúde. |
| Identificação                                          |                                                                                                    |
| Unidade de Saúde:                                      | Cód. CNES: Município: Cod. IBGE: UE:                                                                                                    |
| 2                                                      |                                                                                                    |
| Contato:                                               | Email: Telefone:                                                                                                    |
|                                                        |                                                                                                    |
| Endereço:                                              | Profissional Técnico da Área: Matrícula do Profissional:                                                                                    |
| Amostras                                               |                                                                                                    |
| Período da Amostragem                                  |                                                                                                    |
| Data Início: Data Fim:                                 | Exame: Metodologia:                                                                                                    |
|                                                        |                                                                                                    |
|                                                        |                                                                                                    |
| Total das Amostras                                     |                                                                                                    |
| Examinadas: Dositivas:                                 | Nenativas: Descartadas: Encaminhadas:                                                                                                    |
| FUSITION FUSITION                                      |                                                                                                    |
|                                                        |                                                                                                    |
|                                                        | A listagem (pré-tabelado) evibida pos campos "Evamo" o "Motodologia", são do                                                                |
|                                                        | A listagem (pre-tabelado) exibida nos campos exame e metodologia ; são de                                                                   |

| uir Proto                                           |                                                       |                                                        |                                                                                                    |                                                                                                    |                                                                                                    |                              |                                                           |                 |
|-----------------------------------------------------|-------------------------------------------------------|--------------------------------------------------------|----------------------------------------------------------------------------------------------------|----------------------------------------------------------------------------------------------------|----------------------------------------------------------------------------------------------------|------------------------------|-----------------------------------------------------------|-----------------|
| Informaç                                            | ões Complen                                           | entares                                                |                                                                                                    |                                                                                                    |                                                                                                    |                              |                                                           |                 |
| BI                                                  | <u>u</u>   A a                                        | 🍓   🟣 🎛                                                |                                                                                                    |                                                                                                    |                                                                                                    |                              |                                                           |                 |
|                                                     |                                                       |                                                        |                                                                                                    |                                                                                                    |                                                                                                    |                              |                                                           | -               |
|                                                     |                                                       | Após informar c<br>usuário clica em<br>dados da(s) amo | o "Total de Amostras<br>n "Incluir" para pree<br>ostra(s).                                                 | s", o<br>ncher os                                                                                                    |                                                                                                    |                              |                                                           | •               |
| Relação d                                           | las Amostras                                          | s Encaminhad                                           | as                                                                                                    |                                                                                                    |                                                                                                    |                              |                                                           |                 |
| 🛈 Incluir                                           | 🌄 Alterar                                             | 🔵 Excluir                                              |                                                                                                    |                                                                                                    |                                                                                                    |                              |                                                           |                 |
| Ordem 🔺                                             | Nº da Amos                                            | tra Da                                                 | ata Coleta                                                                                                 | Mat. Biologico                                                                                                    | Mat. Clinico                                                                                         |                              |                                                           |                 |
| Icionar o                                           | botão "In                                             | cluir" a tela                                          | "Cadastrar Am                                                                                              | nostras" será exil                                                                                                    | Facilitador<br>selecionad                                                                            | para aplicar<br>os para toda | Salvar<br>os campos<br>s as amostra                       | Cancela         |
| acionar o                                           | botão "Ind                                            | cluir" a tela                                          | "Cadastrar Am                                                                                              | nostras" será exil                                                                                                    | bida: Facilitador<br>selecionad<br>listagem.                                                         | para aplicar<br>os para toda | Salvar<br>os campos<br>s as amostra                       | Cancela<br>s da |
| acionar o<br>dastrar Ar                             | o botão "Ind<br>mostras                               | cluir" a tela                                          | "Cadastrar Am                                                                                              | nostras" será exil                                                                                                    | bida: Facilitador<br>selecionad<br>listagem.                                                         | para aplicar<br>os para toda | Salvar<br>os campos<br>s as amostra                       | Cancela<br>s da |
| acionar o<br>dastrar Ar<br>lata Cole                | o botão "Ind<br>mostras<br>Mat. Bioló<br>Nº Amostra 🔺 | cluir" a tela<br>gicc 🗸 Mat (<br>Data Coleta           | "Cadastrar Am<br>Clínico 🔽 Res<br>Mat. Biológico                                                           | nostras" será exil<br>ultado 💽 💽 Ap<br>Mat. Clínico                                                                             | oida: Facilitador<br>selecionad<br>listagem.<br>licar<br>Resultado                                   | para aplicar<br>os para toda | Salvar<br>os campos<br>s as amostra<br>Observaç           | Cancela<br>s da |
| acionar o<br>dastrar Ar<br>lata Cole  <br>Irdem   1 | o botão "Ind<br>mostras<br>Mat. Bioló<br>Nº Amostra   | cluir" a tela<br>gicc 💉 Mat (<br>Data Coleta           | "Cadastrar Am<br>Clínico                                                                                   | nostras" será exil<br>ultado<br>Mat. Clínic o<br>ra" deve ser preenchic<br>dos os campos podem<br>a (re)aplicação dos dac       | bida: Facilitador<br>selecionad<br>listagem.<br>licar<br>Resultado<br>do sem<br>ser<br>tos.          | para aplicar<br>os para toda | Salvar<br>os campos<br>s as amostra<br>Observaç           | Cancela<br>s da |
| acionar o<br>dastrar Ar<br>Data Cole                | o botão "Ind<br>mostras<br>@ Mat. Bioló<br>Nº Amostra | cluir" a tela<br>gicc 🗸 Mat<br>Data Coleta             | "Cadastrar Am<br>Clínico                                                                                   | nostras" será exil<br>ultado 💽 💽 Ap<br>Mat. Clínico<br>ra" deve ser preenchic<br>dos os campos podem<br>a (re)aplicação dos dac | bida: Facilitador<br>selecionad<br>listagem.<br>licar<br>Resultado<br>do sem<br>ser<br>los.          | para aplicar<br>os para toda | Salvar<br>os campos<br>s as amostra<br>Observaç           | Cancela<br>s da |
| acionar o<br>dastrar Ar<br>Pata Cole I<br>Ordem I   | o botão "Ind<br>mostras<br>S Mat Bioló<br>Nº Amostra  | cluir" a tela<br>gicc v Mat (<br>Data Coleta           | "Cadastrar Am<br>Clínico                                                                                   | nostras" será exil<br>ultado<br>Mat. Clínico<br>ra" deve ser preenchic<br>dos os campos podem<br>a (re)aplicação dos dac        | bida: Facilitador<br>selecionad<br>listagem.<br>licar<br>Resultado<br>do sem<br>ser<br>tos.          | para aplicar<br>os para toda | Salvar<br>os campos<br>s as amostra<br>Observaç<br>Campos | Cancela<br>s da |
| acionar o<br>dastrar Ar<br>lata Cole                | o botão "Ind<br>mostras<br>■ Mat Bioló<br>Nº Amostra  | cluir" a tela<br>gicc V Mat (<br>Data Coleta           | "Cadastrar Am<br>Clínico ♥ Res<br>Mat. Biológico<br>O "Nº da amost<br>duplicidade. Tor<br>alterados após a | nostras" será exil<br>ultado<br>Mat. Clínic o<br>ra" deve ser preenchic<br>dos os campos podem<br>a (re)aplicação dos dac       | oida: Facilitador<br>selecionad<br>listagem.<br>licar<br>Resultado<br>do sem<br>ser<br>los.<br>Salva | para aplicar<br>os para toda | Salvar<br>os campos<br>s as amostra<br>Observaç<br>Campos | Cancela<br>s da |

## - Impressão do Protocolo de Envio - Agravo: Tuberculose

| Governo do<br>Secretaria<br>Hospital da Cri                                                                                                    | Estado do Ama<br>Estadual de Saúde<br>ança e do Adolesc<br>CNPJ:                                                                                                    | apá<br>ente                                                                                                    |                                                                                                    |
|----------------------------------------------------------------------------------------------------|----------------------------------------------------------------------------------------------------|----------------------------------------------------------------------------------------------------|----------------------------------------------------------------------------------------------------|
|                                                                                                    |                                                                                                    |                                                                                                    | 150301000                                                                                                    |
| Protocolo de Envio                                                                                                    | Acrowo                                                                                                    |                                                                                                    |                                                                                                    |
| 150301000001                                                                                                    | TUBERCULOSE                                                                                                    |                                                                                                    |                                                                                                    |
| 19/05/2015                                                                                                    | Origem                                                                                                    |                                                                                                    |                                                                                                    |
| Avaliador                                                                                                    |                                                                                                    |                                                                                                    |                                                                                                    |
| Unidade de Saúde<br>SES AR LABORATORIO CENTRAL DE SAUDE PUBLICA LACE                                                                                                    | Cód. CNES                                                                                                    | Município                                                                                                    | Cod. Município                                                                                                    |
|                                                                                                    | 1013033                                                                                                    | Pinchen -                                                                                                    | 100050                                                                                                    |
| Avaliado<br>Unidade de Saúde                                                                                                    | Cód. CNES                                                                                                    | Município                                                                                                    | Cod. Município                                                                                                    |
| SES AP HOSPITAL DA CRIANCA E DO ADOLESCENTE                                                                                                    | 2019647                                                                                                    | MACAPA                                                                                                    | 160030                                                                                                    |
| Endereço                                                                                                    | HMG                                                                                                    | Email                                                                                                    | (21)5221-4114                                                                                                    |
| Profissional de Saúde                                                                                                    | N. Registro/Classe<br>Profissional                                                                                                    |                                                                                                    |                                                                                                    |
|                                                                                                    | r ronsar0181                                                                                                    |                                                                                                    |                                                                                                    |
| Periodo da Amostragem<br>Data Início Data Fim Exame<br>05/01/2015 10/05/2015 Tuberculose, Bacilo<br>Total das Amostras                                                                                                    | scopia                                                                                                    | Metodologia<br>Coloração de Ziehl-N                                                                             | leelsen                                                                                                    |
| Examinadas Positivas Negativas                                                                                                    | Descartadas                                                                                                    | Encaminhadas                                                                                                    |                                                                                                    |
| 5 3 2                                                                                                    |                                                                                                    | 5                                                                                                    |                                                                                                    |
|                                                                                                    |                                                                                                    |                                                                                                    |                                                                                                    |
|                                                                                                    |                                                                                                    |                                                                                                    |                                                                                                    |
| Relação das Amostras Encaminhadas                                                                                                    |                                                                                                    |                                                                                                    |                                                                                                    |
| Ordem Número da Data da Material Biológico M                                                                                                    | laterial Clinico                                                                                                    | Observação                                                                                                    |                                                                                                    |
| 1 123 03/03/2015 Aspirado de nasofaringe E                                                                                                    | IP - Bloco de Parafina                                                                                                    |                                                                                                    |                                                                                                    |
| 2 147 03/03/2015 Aspirado de nasofaringe E                                                                                                    | P - Bloco de Parafina                                                                                                    |                                                                                                    |                                                                                                    |
| 4 963 03/03/2015 Aspirado de nasofaringe 8                                                                                                    | P - Bloco de Parafina                                                                                                    |                                                                                                    |                                                                                                    |
| 5 654 03/03/2015 Aspirado de pasofacione 6                                                                                                    |                                                                                                    |                                                                                                    |                                                                                                    |
| do Protocolo de Envio – Agravo: Tube                                                                                                    | P - Bloco de Parafina                                                                                                    |                                                                                                    |                                                                                                    |
| do Protocolo de Envio – Agravo: Tube<br>Governo do<br>Secretaria de Sa<br>Laboratório Central de Sa                                                                                                    | P - Bloco de Parafina<br>CrCulose<br>Estado do Ama<br>úde do Estado do<br>súde Pública do Es<br>CNPJ:                                                                                                    | apá<br>Amapá<br>stado do Amapá                                                                                  |                                                                                                    |
| do Protocolo de Envio – Agravo: Tube<br>Governo do<br>Secretaria de Sa<br>Laboratório Central de Sa                                                                                                    | P - Bloco de Parafina<br>PrCUIOSE<br>Estado do Ama<br>úde do Estado do<br>úde Pública do Es<br>CNPJ:                                                                                                    | apá<br>Amapá<br>stado do Amapá                                                                                  | 15919100                                                                                                    |
| do Protocolo de Envio<br>Protocolo de Envio<br>Mº Protocolo de Envio<br>Nº Protocolo de Envio<br>Nº Protocolo de Envio<br>Nº Protocolo de Envio<br>15510100002                                                                                                    | P - Bloco de Parafina<br>PrCUIOSE<br>Estado do Ami<br>úde do Estado do<br>aúde Pública do Est<br>CNP3:<br>Agravo<br>LEISHMANIOCE                                                                                                    | apá<br>Amapá<br>stado do Amapá                                                                                  | 15010100                                                                                                    |
| do Protocolo de Envio – Agravo: Tube<br>Governo do<br>Secretaria de Sa<br>Laboratório Central de Sa<br>Nº Protocolo de Envio<br>150101000002<br>Data da Solicitação                                                                                                    | P - Bloco de Parafina<br>Prculose<br>Estado do Ami<br>úde do Estado do<br>úde Pública do Er<br>CNP3:<br>Agravo<br>LEISHMANIOSE                                                                                                    | apá<br>Amapá<br>stado do Amapá                                                                                  | 15010100                                                                                                    |
| do Protocolo de Envio – Agravo: Tube<br>Governo do<br>Secretaria de Sa<br>Laboratório Central de Sa<br>Isoloiocolo de Envio<br>Isoloicocolo de Envio<br>Isoloicocolo de Envio                                                                                                    | P - Bloco de Parafina<br>rculose<br>Estado do Ama<br>úde do Estado do<br>úde Pública do Est<br>CNPJ:<br>Agravo<br>LEISHMANIOSE<br>Origem                                                                                                    | apá<br>Amapá<br>stado do Amapá                                                                                  | 15910100                                                                                                    |
| do Protocolo de Envio<br>Governo do<br>Secretaria de Sa<br>Laboratório Central de Sa<br>Laboratório Central de Sa<br>Data da Solicitação<br>13/05/2015                                                                                                    | P - Bloco de Parafina<br>rculose<br>Estado do Ama<br>úde do Estado do<br>úde Pública do Est<br>cNPJ:<br>Agravo<br>LEISHMANIOSE<br>Origem                                                                                                    | apá<br>Amapá<br>stado do Amapá                                                                                  | 15010100                                                                                                    |
| Protocolo de Envio<br>Mº Protocolo de Envio<br>Governo do<br>Secretaria de Sa<br>Laboratório Central de Sa<br>Protocolo de Envio<br>Nº Protocolo de Envio<br>15001000002<br>Data da Solicitação<br>13/05/2015<br>Avaliador<br>Jundade de Saúde                                                                                                    | P - Bloco de Parafina<br>PrCUIOSE<br>Estado do Ama<br>úde do Estado do<br>oúde Pública do Estado<br>CNP):<br>Agravo<br>LEISHMANIOSE<br>Origem                                                                                                    | apá<br>Amapá<br>stado do Amapá                                                                                  | 15010100                                                                                                    |
| Protocolo de Envio<br>Mº Protocolo de Envio<br>Mº Protocolo de Envio<br>Nº Protocolo de Envio<br>15010100002<br>Data da Solicitação<br>13/05/2015<br>Availador<br>Unidade de Saúde<br>SES AP LABORATORIO CENTRAL DE SAUDE PUBLICA LACE                                                                                                    | P - Bloco de Parafina<br>PrCUIOSE<br>Estado do Ami<br>úde do Estado do<br>núde Pública do Est<br>CNP3:<br>Agravo<br>LEISHMANIOSE<br>Origem<br>Cód. CNES<br>2019639                                                                                                    | apá<br>Amapá<br>stado do Amapá<br><sup>Município</sup><br>MACAPA                                                | 15910100<br>Cod. Municipit<br>160030                                                                                                    |
| Protocolo de Envio<br>Mº Protocolo de Envio<br>Mº Protocolo de Envio<br>Nº Protocolo de Envio<br>15010100002<br>Data da Solicitação<br>13/05/2015<br>Avaliador<br>Unidade de Saúde<br>SES AP LABORATORIO CENTRAL DE SAUDE PUBLICA LACE                                                                                                    | P - Bloco de Parafina<br>Prculose<br>Estado do Ami<br>úde do Estado do<br>úde Pública do Estado<br>CNP3:<br>Agravo<br>LEISHMANIOSE<br>Origem<br>Cód. CNES<br>2019639                                                                                                    | apá<br>Amapá<br>stado do Amapá<br><sup>Município</sup><br>MaCAPA                                                | Cod. Municipie<br>160030                                                                                                    |
| Protocolo de Envio Protocolo de Envio Protocolo de Envio Protocolo de Envio Nº Protocolo de Envio 150101000002 Data de Solicitação 13/05/2015 Avaliador Unidade de Solide Avaliado                                                                                                    | P - Bloco de Parafina<br>PrCulose<br>Estado do Ama<br>úde do Estado do<br>úde Pública do Er<br>CNP3:<br>Agravo<br>LEISHMANIOSE<br>Origem<br>Cód. CNES<br>Cód. CNES                                                                                                    | apá<br>Amapá<br>stado do Amapá<br><sup>Município</sup><br>Manicípio<br>Manicípio                                | Cod. Municipie<br>160030                                                                                                    |
| Avaliado     Vorte e control de lasoladade e lasoladade e lasoladade     Avaliado     Vorte e control de lasoladade     Avaliado     Vorte e control de lasoladade     Avaliado     Vorte e control de lasoladade     Ses AP LABORATORIO CENTRAL DE SAUDE PUBLICA LACE     Avaliado     Vortade de Saúde     SES AP UNID MISTA DE SAUDE DE FERREIRA GOMES                                                                                                    | P - Bloco de Parafina<br>PrCUIOSE<br>Estado do Ami<br>úde do Estado do<br>úde Pública do Estado<br>cNPJ:<br>Agravo<br>LEISHMANIOSE<br>Origem<br>Cód. CNES<br>2019663                                                                                                    | apá<br>Amapá<br>stado do Amapá<br>stado do Amapá<br>Município<br>MacApa<br>Município<br>FERREIRA GOMES          | Cod. Municipie<br>160030                                                                                                    |
| Protocolo de Envio — Agravo: Tube<br>Governo do<br>Secretaria de Sa<br>Laboratório Central de Sa<br>Laboratório Central de Sa<br>Laboratório Central de Sa<br>Laboratório Central de Sa<br>Avaliado<br>Unidade de Saúde<br>SES AP LABORATORIO CENTRAL DE SAUDE PUBLICA LACE<br>Avaliado<br>Unidade de Saúde<br>SES AP UNID MISTA DE SAUDE DE FERREIRA GOMES<br>Forderero                                                                                                    | P - Bloco de Parafina<br>PrCUIOSE<br>Estado do Ama<br>úde do Estado do<br>núde Pública do Estado<br>cNP3:<br>Agravo<br>LEISHMANIOSE<br>Origem<br>Cód. CNES<br>2019639<br>Cód. CNES<br>2019663<br>Contato                                                                   | apá<br>Amapá<br>stado do Amapá<br>stado do Amapá<br>Município<br>MACAPA<br>Município<br>FERREIRA GOMES<br>Fmail | Cod. Municipi<br>160030<br>Cod. Municipi<br>160023<br>Telefone                                                                               |
| Protocolo de Envio<br>Mº Protocolo de Envio<br>Protocolo de Envio<br>Mº Protocolo de Envio<br>Nº Protocolo de Envio<br>15010100002<br>Data da Solicitação<br>13/05/2015<br>Avaliado<br>Unidade de Saúde<br>SES AP LABORATORIO CENTRAL DE SAUDE PUBLICA LACE<br>Avaliado<br>Unidade de Saúde<br>SES AP UNID MISTA DE SAUDE DE FERREIRA GOMES<br>Endereço                                                                                                    | P - Bloco de Parafina<br>PrCUIOSE<br>Estado do Ami<br>úde do Estado do<br>úde Pública do Estado<br>CNP3:<br>Agravo<br>LEISHMANIOSE<br>Origem<br>Cód. CNES<br>2019633<br>Contato<br>HMG                                                                                     | apá<br>Amapá<br>stado do Amapá<br>stado do Amapá<br>Município<br>MACAPA<br>Município<br>FERREIRA GOMES<br>Email | Cod. Municipi<br>160030<br>Cod. Municipi<br>160023<br>Telefone<br>(21)5244-111                                                               |
| Protocolo de Envio Protocolo de Envio Protocolo de Envio Nº Protocolo de Envio Nº Protocolo de Envio Stata Solicitação SES AP LABORATORIO CENTRAL DE SAUDE PUBLICA LACE Avaliado Vunidade de Saúde SES AP UNID MISTA DE SAUDE DE FERREIRA GOMES Endereço Profissional de Saúde                                                                                                    | P - Bloco de Parafina<br>PrCUIOSE<br>Estado do Ami<br>úde do Estado do<br>úde Pública do Estado<br>CNP3:<br>Agravo<br>LEISHMANIOSE<br>Origem<br>Cód. CNES<br>2019663<br>Contato<br>HMG<br>N. Registro/Classe<br>Profissional                                               | apá<br>Amapá<br>stado do Amapá<br>stado do Amapá<br>Município<br>Município<br>FERREIRA GOMES<br>Email           | Cod. Municipi<br>160030<br>Cod. Municipi<br>160023<br>Telefone<br>(21)5244-111                                                               |
| Avaliado     Avaliado     Avaliado | P - Bloco de Parafina<br>PrCUIOSE<br>Estado do Ami<br>úde do Estado do<br>úde Pública do Estado<br>CNP3:<br>Agravo<br>LEISHMANIOSE<br>Origem<br>Cód. CNES<br>2019639<br>Cód. CNES<br>2019663<br>Contato<br>HMG<br>N. Registro/Classe<br>Profissional                       | apá<br>Amapá<br>stado do Amapá<br>stado do Amapá<br>Município<br>MACAPA<br>Município<br>FERREIRA GOMES<br>Email | Cod. Municipie<br>160030<br>Cod. Municipie<br>160023<br>Telefone<br>(21)5244-111                                                             |
| Avaliado     Avaliado     Agravo: Tube     Governo do     Secretaria de Sa     Laboratório Central de Sa     Laboratório Central de Sa     Laboratório Central de Sa     Secretaria de Sa     Laboratório Central de Sa     Avaliado     Unidade de Saúde     SES AP UNID MISTA DE SAUDE DE FERREIRA GOMES     Endereço     Profissional de Saúde                                                                                                    | P - Bloco de Parafina<br>PrCulose<br>Estado do Ami<br>úde do Estado do<br>úde Pública do Er<br>CNP3:<br>Agravo<br>LEISHMANIOSE<br>Origem<br>Cód. CNES<br>2019663<br>Contato<br>HMG<br>N. Registro/Classe<br>Profissional                                                   | apá<br>Amapá<br>stado do Amapá<br>stado do Amapá<br>Município<br>MACAPA<br>Município<br>FERREIRA GOMES<br>Email | Cod. Municipie<br>160030<br>Cod. Municipie<br>160023<br>Telefone<br>(21)5244-111                                                             |
| Protocolo de Envio       — Agravo: Tube         Governo do       Secretaria de Sa         Laboratório Central de Sa       Laboratório Central de Sa         Nº Protocolo de Envio                                                                                                    | P - Bloco de Parafina<br>PrCUIOSE<br>Estado do Ama<br>úde do Estado do<br>úde Pública do Estado<br>cNPJ:<br>Agravo<br>LEISHMANIOSE<br>Origem<br>Cód. CNES<br>2019663<br>Contato<br>HMG<br>N. Registro/Classe<br>Profissional                                               | apá<br>Amapá<br>stado do Amapá<br>stado do Amapá<br>Município<br>MACAPA<br>Município<br>FERREIRA GOMES<br>Email | Cod. Municipa<br>15919109<br>Cod. Municipa<br>160030<br>Cod. Municipa<br>160023<br>Telefone<br>(21)5244-111                                  |
| Protocolo de Envio       — Agravo: Tube         Governo do       Secretaria de Sa         Laboratório Central de Sa       Laboratório Central de Sa         Protocolo de Envio       15010100002         Data da Solicitação       13/05/2015         Avaliado       Unidade de Saúde         SES AP LABORATORIO CENTRAL DE SAUDE PUBLICA LACE         Avaliado       Unidade de Saúde         SES AP UNID MISTA DE SAUDE DE FERREIRA GOMES         Endereço       Profissional de Saúde         Período da Amostragem         Data Inicio       Data Fim         Data Inicio       Data Fim         Data Inicio       Data Fim         Data Amortrase       Exame         O3/05/2015       21/05/2015                                                                                                    | P - Bloco de Parafina<br>PrCUIOSE<br>Estado do Ami<br>úde do Estado do<br>núde Pública do Estado<br>CNP3:<br>Agravo<br>LEISHMANIOSE<br>Origem<br>Cód. CNES<br>2019639<br>Cód. CNES<br>2019633<br>Contato<br>HMG<br>N. Registro/Classe<br>Profissional<br>umentar Americana | apá<br>Amapá<br>stado do Amapá<br>stado do Amapá<br>Município<br>MACAPA<br>Município<br>FERREIRA GOMES<br>Email | Cod. Municipio<br>150101000<br>160030<br>Cod. Municipio<br>160023<br>Telefone<br>(21)5244-111<br>(21)5244-111<br>Metodologia<br>Exame Direto |
| Protocolo de Envio       — Agravo: Tube         Governo do<br>Secretaria de Sa<br>Laboratório Central de Sa         Nº Protocolo de Envio         1501000002         Data de Solicitação         13/05/2015         Avaliado         Unidade de Saúde         SES AP LABORATORIO CENTRAL DE SAUDE PUBLICA LACE         Avaliado         Unidade de Saúde         SES AP UNID MISTA DE SAUDE DE FERREIRA GOMES         Endereço         Profissional de Saúde         Data Inicio       Data Fim         Data das Amostragem         Data das Amostragem         Data das Amostras:         Evaminadas       Positivas                                                                                                    | P - Bloco de Parafina<br>PrCUIOSE<br>Estado do Ami<br>úde do Estado do<br>úde Pública do Estado<br>CNP3:<br>Agravo<br>LEISHMANIOSE<br>Origem<br>Cód. CNES<br>2019633<br>Contato<br>HMG<br>N. Registro/Classe<br>Profissional<br>umentar Americana<br>Descartadas           | apá<br>Amapá<br>stado do Amapá<br>stado do Amapá<br>Município<br>MACAPA<br>Município<br>FERREIRA GOMES<br>Email | Cod. Municiple<br>150181004<br>160030<br>Cod. Municiple<br>160023<br>Telefone<br>(21)5244-111<br>Metodologia<br>Exame Direto<br>Encaminhadas |

Observação

 Relação das Amostras Encaminhadas

 Ordem, Número da Amostra
 Data da Coleta
 Material Biológico
 Material Clínico

 1
 123
 03/05/2015
 Aspirado de nasofaringe
 BP - Bloco de Parafina

 2
 4556
 03/05/2015
 Aspirado de nasofaringe
 BP - Bloco de Parafina

Informações Complementares

| usuário precisa escolher uma opção d                                                                                                    | le impressão: Por protocolo ou por amostra.                                                               |  |
|----------------------------------------------------------------------------------------------------|----------------------------------------------------------------------------------------------------|--|
| mpressão                                                                                                    | ×                                                                                                    |  |
| Protocolo de Envio Nº 150101000002 cada<br>com sucesso.                                                                                                    | astrado                                                                                                   |  |
| — Imprimir Etiquetas                                                                                                    |                                                                                                    |  |
| Por Protocolo     Por Amostra                                                                                                    |                                                                                                    |  |
| Quantidade: 1                                                                                                    |                                                                                                    |  |
| Imprimir Protocolo de Envio                                                                                                    |                                                                                                    |  |
|                                                                                                    |                                                                                                    |  |
| Imprimir                                                                                                    | Ferhar                                                                                                    |  |
| Imprimir                                                                                                    | Fechar                                                                                                    |  |
| Imprimir<br>la de configuração de impressora e de                                                                                                    | rive. Tela para impressão de etiqueta.                                                                    |  |
| Imprimir<br>ela de configuração de impressora e de                                                                                                    | rive. Tela para impressão de etiqueta.                                                                    |  |
| Imprimir<br>ela de configuração de impressora e de<br>aprimir Etiquetas                                                                                                    | rive. Tela para impressão de etiqueta.                                                                    |  |
| Imprimir<br>la de configuração de impressora e de<br>aprimir Etiquetas                                                                                                    | rive. Tela para impressão de etiqueta.                                                                    |  |
| Imprimir<br>ela de configuração de impressora e de<br>aprimir Etiquetas<br>Imprimir Configuração<br>Selecione a impressora<br>Viin32 Printer : PDFCreator                                                                                                    | rive. Tela para impressão de etiqueta.                                                                    |  |
| Imprimir<br>ela de configuração de impressora e de<br>primir Etiquetas<br>Imprimir Configuração<br>Selecione a impressora<br>Win32 Printer : PDFCreator<br>Selecione o Driver                                                                                                    | rive. Tela para impressão de etiqueta.                                                                    |  |
| Imprimir<br>ela de configuração de impressora e de<br>primir Etiquetas<br>Imprimir Configuração<br>Selecione a impressora<br>Win32 Printer : PDFCreator<br>Selecione o Driver<br>Impressora PPLA                                                                                                    | rive. Tela para impressão de etiqueta.                                                                    |  |
| Imprimir<br>ela de configuração de impressora e de<br>aprimir Etiquetas<br>Imprimir Configuração<br>Selecione a impressora<br>Win32 Printer : PDFCreator<br>Selecione o Driver<br>Impressora PPLA<br>Tipo                                                                                                    | rive. Tela para impressão de etiqueta.                                                                    |  |
| Imprimir<br>ela de configuração de impressora e de<br>aprimir Etiquetas<br>Imprimir Configuração<br>Selecione a impressora<br>VVin32 Printer : PDFCreator<br>Selecione o Driver<br>Impressora PPLA<br>Tipo<br>Simples                                                                                                    | rive. Tela para impressão de etiqueta.                                                                    |  |
| Imprimir<br>ela de configuração de impressora e de<br>primir Etiquetas<br>Imprimir Configuração<br>Selecione a impressora<br>Win32 Printer : PDFCreator<br>Selecione o Driver<br>Impressora PPLA<br>Tipo<br>Simples<br>Dimensões da Etiqueta (mm)                                                                                  | rive. Tela para impressão de etiqueta.                                                                    |  |
| Imprimir<br>ela de configuração de impressora e de<br>primir Etiquetas<br>Imprimir Configuração<br>Selecione a impressora<br>Win32 Printer : PDFCreator<br>Selecione o Driver<br>Impressora PPLA<br>Tipo<br>Simples<br>Dimensões da Etiqueta (mm)<br>Largura Altura Espaçamento<br>500 300 3                                       | Fechar<br>rive. Tela para impressão de etiqueta.<br>$\begin{tabular}{lllllllllllllllllllllllllllllllllll$ |  |
| Imprimir<br>ela de configuração de impressora e de<br>primir Etiquetas<br>Imprimir Configuração<br>Selecione a impressora<br>Win32 Printer : PDFCreator<br>Selecione o Driver<br>Impressora PPLA<br>Tipo<br>Simples<br>Dimensões da Etiqueta (mm)<br>Largura Altura Espaçamento<br>500 300 3                                       | Fechar<br>rive. Tela para impressão de etiqueta.<br>$\begin{tabular}{lllllllllllllllllllllllllllllllllll$ |  |
| Imprimir<br>ela de configuração de impressora e de<br>primir Etiquetas<br>Imprimir Configuração<br>Selecione a impressora<br>Win32 Printer : PDFCreator<br>Selecione o Driver<br>Impressora PPLA<br>Tipo<br>Simples<br>Dimensões da Etiqueta (mm)<br>Largura Altura Espaçamento<br>500 300 3                                       | rive. Tela para impressão de etiqueta.                                                                    |  |
| Imprimir<br>ela de configuração de impressora e de<br>primir Etiquetas<br>Imprimir Configuração<br>Selecione a impressora<br>Vin32 Printer : PDFCreator<br>Selecione o Driver<br>Impressora PPLA<br>Tipo<br>Simples<br>Dimensões da Etiqueta (mm)<br>Largura Altura Espaçamento<br>500 300 3<br>Imprimir automaticamente<br>Salvar | rive. Tela para impressão de etiqueta.                                                                    |  |